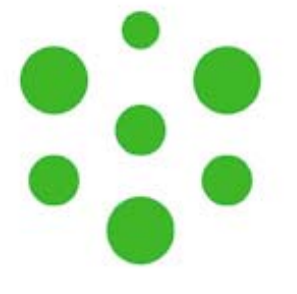

## Akademický informačný systém

## VSES017 – Zápis predmetov

© Univerzita Pavla Jozefa Šafárika v Košiciach 2008

## Vytvorenie zápisného listu, zápis predmetov

1. Spustite aplikáciu VSES017 – Štúdium, zápisné listy ...

|                                                                                                    |                                                                                                    | ODHLÁSENIE                                                                                                    |
|----------------------------------------------------------------------------------------------------|----------------------------------------------------------------------------------------------------|----------------------------------------------------------------------------------------------------|
| Univerzita Pavla                                                                                                    | Jozefa Šafárika v Košiciach                                                                                                    | ÅÖ                                                                                                    |
|                                                                                                    | AIS OAIS Verzia 1 Nastavenia Kontakty Linky<br>Manuály                                                                                                    | SK EN                                                                                                    |
| Správa používateľov<br>Ľudské zdroje<br>Prijímacie konanie<br>Evidencia štúdia<br>Študijné programy<br>Rozvrh<br>Administratívny systém<br>Verzia: 2.1.3.6 | Evidencia štúdia Správa parametrov evidencie štúdia VSST010 - Správa dátumov akcií Administrácia štúdia VSES017 - Štúdium, zápisné listy, záverečné práce, štátne Preh skúšky Preh skúšky Skúšky | ľad štúdií, zápisné listy,<br>ľad predmetov,<br>osežného hodnotenia,<br>otenia, kreditu,<br>merov, záverečných prác,<br>nych skúšok, |
|                                                                                                    | Akader                                                                                                    | nický informačný systém                                                                                                    |
| dizain©šomšák                                                                                                    |                                                                                                    | © UP1Š 1997-2008                                                                                                    |

2. V časti "*Zoznam zápisných listov"* vytvorte nový zápisný list na ďalší akademický rok pomocou tlačidla "*Pridať nový zápisný list"*.

| dent Uvul Kovus                               | sak, PIK: 0                                    | 084490308                                                                                                    |                                                                   |                                                            |                                                |                                                                                           | 66                 |
|-----------------------------------------------|------------------------------------------------|----------------------------------------------------------------------------------------------------|-------------------------------------------------------------------|------------------------------------------------------------|------------------------------------------------|-------------------------------------------------------------------------------------------|--------------------|
| znam štúdií                                   |                                                |                                                                                                    |                                                                   |                                                            |                                                |                                                                                           |                    |
| *                                             |                                                |                                                                                                    |                                                                   |                                                            |                                                |                                                                                           |                    |
| Ročník Š. pr.                                 | Kód                                            | Študijný program                                                                                                    | Doplň, údaje                                                      | Začiatok štúdia                                            | Koniec štúdia                                  | Číslo diplomu                                                                             | Číslo z matrik     |
| 1 FFib                                        | 1                                              | Fyzika - filozofia                                                                                                    | (Medziodborové št                                                 | 10.09.2007                                                 |                                                |                                                                                           |                    |
|                                               |                                                |                                                                                                    |                                                                   |                                                            |                                                |                                                                                           |                    |
|                                               |                                                |                                                                                                    |                                                                   |                                                            |                                                |                                                                                           | ~                  |
| ¢                                             |                                                |                                                                                                    |                                                                   |                                                            |                                                |                                                                                           | > <u>i</u> .       |
| oznam zápisný                                 | ch listov<br>t∣-                               |                                                                                                    |                                                                   |                                                            |                                                |                                                                                           |                    |
| oznam zápisný<br>Akademický rok<br>2007/2008  | ch listov<br>Y   -<br>Ročník<br>1              | Š. pr. Študijný pr<br>FFib Fyzika - filozofia                                                                                           | rogram<br>a (Medziodbo                                            | Dopiň. údaje<br>prové štúdium, baki                        | Dát. z:<br>alársky 10.09.                      | ápisu Poplat Po<br>2007 A                                                                 | dm. Dižka A        |
| oznam zápisný<br>Akademický rok<br>2007/2008  | rch listov<br>【   -<br>Ročník<br>1             | Š. pr. Študijný pr<br>FFib Fyzika - filozofia<br>Vytvorenie zápisného li                                                                | rogram (Medziodbo<br>a (Medziodbo<br>Istu                         | Dopiň. údaje<br>prové štúdium, baki                        | Dát. zi<br>alársky 10.09.                      | ápisu Poplat Po<br>2007 A VSES210 ⊵                                                       | dm. Dižka A        |
| oznam zápisný<br>Akademický rok<br>2007/2008  | rch listov<br>t   +<br>Ročník<br>1             | Š pr. Študijný pr<br>FFib Fyzika - filozofie<br>Vytvorenie zápisného li                                                                 | rogram (Medziodbo<br>a (Medziodbo<br>istu                         | Doplň. údaje<br>rové štúdium, baki                         | Dát. zi<br>alársky 10.09.                      | ápisu Poplat Po<br>2007 A<br>VSES210 [2                                                   | dm. Dižka ^<br>N 6 |
| oznam zápisný:<br>Akademický rok<br>2007/2008 | ch listov.<br>Y I ←<br>Ročník<br>1             | Š. pr. Študijný pr<br>FFib Fyzika - filozofie<br>Vytvorenie zápisného li<br>O R R R<br>Akademický rok                                   | rogram (Medziodbo<br>a (Medziodbo<br>istu<br>12002                | Dopiň. údaje<br>prové štúdium, baka                        | Dát. z.<br>alársky 10.09.                      | ápisu Poplat Po<br>2007 A VSES210 2<br>?                                                  | dm. Dižka A        |
| Lornam zápisný<br>Akademický rok<br>2007/2008 | ch listov<br>Y   ▼<br>Ročnik<br>1              | Š. pr. Študijný pr<br>FFib Fyzika - filozofie<br>Vytvorenie zápisného li<br>Otrovenie zápisného li<br>Akademický rok 2000<br>Ročník 2-D | rogram (Medziodbo<br>a (Medziodbo<br>istu<br>72003<br>ruhý ročník | Dopiň, údaje<br>prové štúdium, baka                        | Dát. z.<br>alársky 10.09.                      | ápisu Poplat Po<br>2007 A VSES210 2<br>VSES210 2<br>V                                     | dm. Dižka A        |
| Arnam zápisný<br>Akademický rok<br>2007/2008  | <mark>ch listov</mark><br>t   ▼<br>Ročnik<br>1 | Š. pr. Študijný pr<br>FFib Fyzika - filozofie<br>Vytvorenie zápisného li<br>CO C C C C C C C C C C C C C C C C C C                      | rogram (Medziodbo<br>istu<br>12005<br>ruhý ročník (Fyzika - 1     | Doplň, údaje<br>rové štúdium, baki<br>nilozofia - (Medziod | Dát. z.<br>alársky 10.09.<br>borové štúdium, b | ápisu Poplat Po<br>2007 A<br>VSES210 2<br>V<br>VSES210 2<br>V<br>V<br>V<br>Akalársky I. s | dm Dižka A         |

Výber akademického roku, ročníka a študijného programu, na ktorý vytvárate zápisný list potvrďte tlačidlom "*Potvrdenie (Enter)" (aplikácia VSES210)*.

3. Pre pridanie predmetov do vytvoreného zápisného listu vyberte možnosť "*Zápis predmetov, kredity" (pomocou ikony alebo pravým tlačidlom myši na daný zápisný list)*.

| ent Uvul                                                           | Kovusak, PIK:                                                                                                    | 0084490308                                                                                                    | В                                                              |                  |                          |                                                        |                    |                                         |             |                 |                 | 66       |
|--------------------------------------------------------------------|----------------------------------------------------------------------------------------------------|----------------------------------------------------------------------------------------------------|----------------------------------------------------------------|------------------|--------------------------|--------------------------------------------------------|--------------------|-----------------------------------------|-------------|-----------------|-----------------|----------|
| nam štúd                                                           | 111                                                                                                    |                                                                                                    |                                                                |                  |                          |                                                        |                    |                                         |             |                 |                 |          |
|                                                                    | <u></u>                                                                                                    |                                                                                                    |                                                                |                  |                          |                                                        |                    |                                         |             |                 |                 |          |
|                                                                    | 5                                                                                                    | ă.                                                                                                    |                                                                |                  | × /                      |                                                        | 10.1               | ×17.11 Å                                | 2 1 - 10 1  | - Ar            |                 |          |
| 1 FF                                                               | s. pr. Kod<br>Fib 1                                                                                                    | Evzika - f                                                                                                    | ijny program<br>ilozofia                                       | (Medzio          | n. udaje<br>dborové št   | Zaciatok studia<br>10.09.2007                          | Koniec             | studia C                                | isio dipiom | IU CIE          | sio z matriky   |          |
|                                                                    |                                                                                                    |                                                                                                    |                                                                |                  |                          |                                                        |                    |                                         |             | l               |                 |          |
|                                                                    |                                                                                                    |                                                                                                    |                                                                |                  |                          |                                                        |                    |                                         |             |                 |                 | ~        |
| 1                                                                  |                                                                                                    |                                                                                                    |                                                                |                  |                          |                                                        |                    |                                         |             |                 |                 | Ξi a     |
|                                                                    |                                                                                                    |                                                                                                    |                                                                |                  |                          |                                                        |                    |                                         |             |                 | *               | A   4    |
| +                                                                  |                                                                                                    |                                                                                                    |                                                                |                  |                          |                                                        |                    |                                         |             |                 | <u> </u>        | <u> </u> |
| ÷<br>pisné listy                                                   | y Záverečné                                                                                                    | práce Štá                                                                                                    | itne skúšky                                                    |                  |                          |                                                        |                    |                                         |             |                 |                 | <u> </u> |
| ✦<br>pisné listy                                                   | y Záverečné                                                                                                    | práce Štá                                                                                                    | itne skúšky                                                    |                  |                          |                                                        |                    |                                         |             |                 |                 | <u> </u> |
| ✦<br>pisné listy<br>oznam záp                                      | y Záverečné<br>pisných listo                                                                                                    | práce Štá                                                                                                    | átne skúšky                                                    |                  |                          |                                                        |                    |                                         |             |                 | ( <b>r</b> ),   | <u> </u> |
| +<br>pisné listy<br>oznam záp                                      | y Záverečné<br>pisných listo                                                                                                    | práce Štá                                                                                                    | itne skúšky                                                    |                  |                          |                                                        |                    |                                         |             |                 |                 | <u> </u> |
|                                                                    | y Záverečné<br>pisných listo<br>grov<br>ký rok – Ročník                                                                                                    | práce Štá                                                                                                    | átne skúšky                                                    | rogram           |                          | Doniň údaje                                            |                    | Dát zápisu                              | Poplat      | Podm            | Dĺžka           |          |
|                                                                    | y Záverečné<br>pisných listo<br>()<br>()<br>ký rok Ročníh<br>Pridať záni                                                                                            | práce Štá                                                                                                    | átne skúšky<br>Študijný p                                      | rogram<br>a      | (Medziodbo               | Doplň, údaje<br>rové štúdium, bak                      | alársky            | Dát. zápisu<br>14.04.2008               | Poplat      | Podm.           | Dižka<br>6      |          |
| pisné listy     pznam záj     x                                    | y Záverečné<br>pisných listo<br>v záve<br>ký rok Ročníh<br>Pridať zápis<br>Odstrániť z                                                                              | práce Štá<br>/                                                                                                    | itne skúšky<br>Študijný p<br>ofi                               | rogram<br>a<br>a | (Medziodbo<br>(Medziodbo | Doplň. údaje<br>rové štúdium, bak<br>rové štúdium, bak | alársky<br>alársky | Dát. zápisu<br>14.04.2008<br>10.09.2007 | Poplat      | Podm.<br>N      | Dižka<br>6<br>6 |          |
| +<br>pisné listy<br>znam záp<br>E X<br>Akademick<br>2008/<br>2007/ | y Záverečné<br>pisných listo<br>výrok Roční<br>Pridať zápis<br>Odstrániť z                                                                                          | práce Štá<br>v<br>š. pr.<br>sný list<br>ápisný list                                                                                                    | itne skúšky<br>Študijný p<br>ofi                               | rogram<br>a      | (Medziodbo<br>(Medziodbo | Dopiň, údaje<br>rové štúdium, bak<br>rové štúdium, bak | alársky<br>alársky | Dát. zápisu<br>14.04.2008<br>10.09.2007 | Poplat      | Podm.<br>N<br>N | DĺŽKa<br>6<br>6 |          |
| +<br>pisné listy<br>znam záp<br>E X<br>Akademick<br>2008<br>2007   | y Záverečné<br>pisných listor<br>výrok Ročníh<br>Pridať zápis<br>Odstrániť z<br>Zápis pred                                                                          | práce Štá<br><u>Š. pr.</u><br>sný list<br>ápisný list<br>metov, kredi                                                                                        | itne skúšky<br>Študijný p<br>ofi<br>ofi                        | rogram<br>a<br>a | (Medziodbo<br>(Medziodbo | Doplň. údaje<br>rové štúdium, bak<br>rové štúdium, bak | alársky<br>alársky | Dát. zápisu<br>14.04.2008<br>10.09.2007 | Poplat      | Podm.<br>N<br>N | Dižka<br>6<br>6 |          |
| +<br>pisné listy<br>znam záp<br>E X<br>Akademick<br>2008)<br>2007) | y Záverečné<br>pisných listor<br>výrok Ročníh<br>Pridať zápis<br>Odstrániť z<br>Zápis pred<br>Priebežné I                                                           | práce Štá<br><u>Š. pr.</u><br>sný list<br>ápisný list<br><b>metov, kredi</b><br>nodnotenie                                                                   | itne skúšky<br>Študijný p<br>ofi<br>ofi<br>V                   | rogram<br>a<br>a | (Medziodbo<br>(Medziodbo | Dopiň, údaje<br>rové štúdium, bak<br>rové štúdium, bak | alársky<br>alársky | Dát. zápisu<br>14.04.2008<br>10.09.2007 | Poplat      | Podm.<br>N<br>N | Dižka<br>6      |          |
| pisné listy     pznam záp     X                                    | y Záverečné<br>pisných listo<br>výrok Ročníh<br>Pridať zápis<br>Odstrániť z<br>Zápis pred<br>Priebežné I<br>Termíny ho                                              | práce Štá<br>v<br>sný list<br>ápisný list<br><b>netov, kredi</b><br>nodnotenie<br>dnotenia                                                                   | študijný p<br>Študijný p<br>ofi                                | rogram<br>a<br>a | (Medziodbo<br>(Medziodbo | Dopiň, údaje<br>rové štúdium, bak<br>rové štúdium, bak | alársky<br>alársky | Dát. zápisu<br>14.04.2008<br>10.09.2007 | Poplat<br>A | Podm.<br>N      | Dížka<br>6<br>6 | <u> </u> |
|                                                                    | y Záverečné<br>pisných listo<br>verský rok Roční<br>Pridať zápis<br>Odstrániť z<br>Zápis pred<br>Priebežné I<br>Termíny ho<br>Hodnotenia                            | práce Štá<br>v<br>sný list<br>ápisný list<br>nodnotenie<br>dnotenia<br>, priemery                                                                            | študijný p<br>Študijný p<br>ofi                                | rogram<br>a<br>a | (Medziodbo<br>(Medziodbo | Dopiň, údaje<br>rové štúdium, bak<br>rové štúdium, bak | alársky<br>alársky | Dát. zápisu<br>14.04.2008<br>10.09.2007 | Poplat<br>A | Podm.<br>N<br>N | Dižka<br>6<br>6 |          |
|                                                                    | y Záverečné<br>pisných listo<br>verk Ročníh<br>Pridať zápis<br>Odstrániť z<br>Zápis pred<br>Priebežné I<br>Termíny ho<br>Hodnotenia<br>Zaradenie                    | práce Štá<br><u>Š</u> , pr.<br>sný list<br>ápisný list<br>netov, kredi<br>odnotenie<br>dnotenia<br>, priemery<br>na rozvrh                                   | študijný p<br>Študijný p<br>Ofi                                | rogram<br>a<br>a | (Medziodbo<br>(Medziodbo | Doplň, údaje<br>rové štúdium, bak<br>rové štúdium, bak | alársky<br>alársky | Dát. zápisu<br>14.04.2008<br>10.09.2007 | Poplat      | Podm.<br>N<br>N | Dižka<br>6<br>6 |          |
|                                                                    | y Záverečné<br>pisných listo<br>ký rok Ročníh<br>Pridať zápis<br>Odstrániť z<br>Zápis pred<br>Priebežné I<br>Termíny ho<br>Hodnotenia<br>Zaradenie<br>Kontrola pr   | práce Štá<br><u>v</u><br>sný list<br>ápisný list<br>ápisný list<br>notonotenie<br>dnotenia<br>, priemery<br>na rozvrh<br>erekvízit pre                       | študijný p<br>Študijný p<br>ofi<br>ofi<br>ty<br>edmetov        | rogram<br>a<br>a | (Medziodbo<br>(Medziodbo | Dopiň údaje<br>rově štúdium, bak<br>rově štúdium, bak  | alársky<br>alársky | Dát. zápisu<br>14.04.2008<br>10.09.2007 | Poplat<br>A | Podm.<br>N<br>N | Dižka<br>6<br>6 | <u> </u> |
| pisné listy     oznam záp     Akademick     2008/     2007/        | y Záverečné<br>pisných listor<br>výrok Ročník<br>Pridať zápis<br>Odstrániť z<br>Zápis pred<br>Priebežné I<br>Termíny ho<br>Hodnotenia<br>Zaradenie I<br>Kontrola pr | práce Šté<br><u>v</u><br><u>s</u> Š. pr. j<br>sný list<br>ápisný list<br>metov, kredij<br>nodnotenie<br>dnotenia<br>, priemery<br>na rozvrh<br>erekvízit pre | itne skúšky<br>Študijný p<br>Ofi<br>ofi<br>ty<br>ty<br>edmetov | rogram<br>a<br>a | (Medziodbo<br>(Medziodbo | Dopiň. údaje<br>rové štúdium, bak<br>rové štúdium, bak | alársky<br>alársky | Dát zápisu<br>14.04.2008<br>10.09.2007  | Poplat<br>A | Podm.<br>N<br>N | Dižka<br>6<br>6 |          |

4. Ak je povolený dátumový interval pre zápis, máte možnosť pridávať/odoberať predmety zo študijného plánu do jednotlivých blokov.

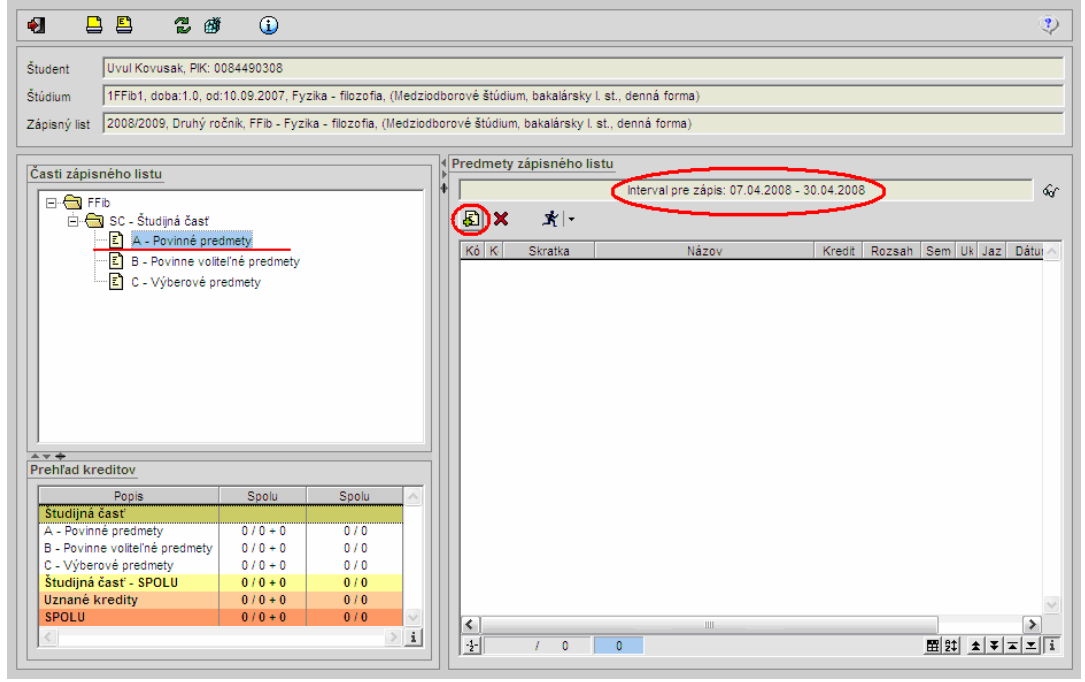

Predmety sa do zápisného listu pridávajú podľa typu výučby (A – povinné predmety, B – povinne voliteľné predmety ... ). Označte príslušný typ výučby čím sa v časti "Predmety zápisného listu" sprístupní tlačidlo pre pridanie predmetov "Pridať predmet".

1

1

5. Zápis predmetov do zápisného listu "VSES023".

| danie predmetov d                 | o zápisného listu                                                                                | VSES023                             |
|-----------------------------------|--------------------------------------------------------------------------------------------------|-------------------------------------|
| V 🔇 🚳                             |                                                                                                  | Į,                                  |
| Fakulta / Univerzita              | PF UPJŠ - Univerzita Pavla Jozefa Šafárika v Košíciach Prírodovedecká fakulta                    | T (                                 |
| kademický rok<br>itudijný program | 2008/2009<br>FFIb 🥳 Fyzika - filozofia - (Medziodborové štúdium, bakalársky I. st., denná forma) |                                     |
| asť študijného plánu<br>yp výučby | SC - Študijná časť<br>A - Povinné predmety                                                       | <b>V</b>                            |
| oporučený ročník                  | 2 - Druhý ročník                                                                                 | <ul> <li>         f<br/>f</li></ul> |
| eamety studijneho<br>Blok Skratka | <u>pranu</u><br>Názov predmetu Skratka Názov Kredil Akt Sem Rozsah Spôsob Obmec Počet Ročnik .   | Jazyk                               |
| <                                 |                                                                                                  | > 1                                 |

- A Povinné predmety možnosť zapísať predmety iba z povinných predmetov študijného plánu študijného programu, na ktorý je vytvorený zápisný list
- **B Povinne voliteľné predmety** ako povinne voliteľné predmety je možné zapísať iba z povinne voliteľných predmetov študijného plánu pre daný študijný program
- **C Výberové predmety** medzi výberové predmety je možné si zapísať ktorýkoľvek predmet z ľubovoľného študijného plánu študijného programu na univerzite.

## Dátumové akcie pre zápis predmetov:

- Predzápis pridávanie aj odoberanie predmetov do zápisného listu študenta
- Doplňujúci zápis iba pridávanie predmetov do zápisného listu študenta
- **Predzápis letný semester** pridávanie aj odoberanie predmetov letného semestra do zápisného listu študenta
- **Doplňujúci zápis letný semester** pridávanie predmetov letného semestra do zápisného listu študenta

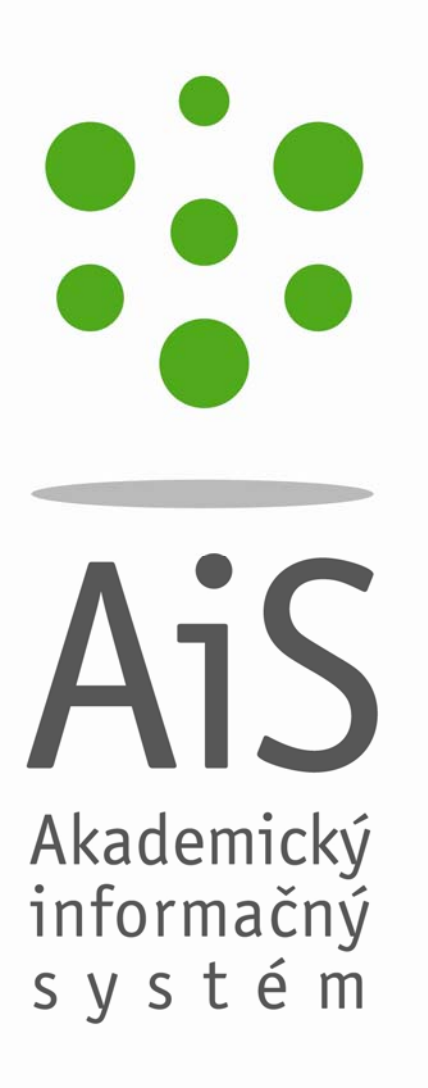

© Univerzita Pavla Jozefa Šafárika v Košiciach 2008